Sie müssen Ihr Masterpasswort und die Passwörter aller CGM MEDISTAR Benutzer ändern. Sie können dafür die zentralen Benutzerverwaltung oder die Benutzerverwaltung verwenden. Bitte starten Sie in beiden Fällen mit dem Masterpasswort.

Jedes Passwort muss doppelt eingegeben werden, um Tippfehler auszuschließen.

Für alle Passwörter wird ein sog. "sicheres Passwort" verlangt (mind. 8 Zeichen, Groß-, Kleinbuchstaben sowie Sonderzeichen oder Ziffern).

## Wenn Sie die zentrale Benutzerverwaltung nutzen, gehen Sie wie folgt vor:

Geben Sie **IUSR** in die Kommandozeile ein. Geben Sie Ihr aktuelles Masterpasswort ein und loggen sie sich in die zentrale Benutzerverwaltung ein.

| Login |                 |       |
|-------|-----------------|-------|
|       | Master-Passwort |       |
|       |                 | Login |
|       |                 |       |

# 1. Masterpasswort ändern

Sie gelangen in das Hauptmenü der Zentralen Benutzerverwaltung. Klicken Sie hier auf Master-Passwort.

| Zentrale Benutzerverwaltung       | ?      | × |
|-----------------------------------|--------|---|
| Zentrale Benutzerverwaltung: Haup | tmenü- |   |
| Benutzer                          |        |   |
| Assistent                         |        |   |
|                                   |        |   |
| Vorlagon                          |        |   |
| vonagen                           |        |   |
|                                   |        |   |
| Master-Passwort                   |        |   |
| Einstellungen                     |        |   |
| Kontenverwaltung                  |        |   |
| Benutzer auflisten                |        |   |
| Konsistenz                        |        |   |
| Beenden                           |        |   |

Nehmen Sie die gewünschten Eingaben/Änderungen vor und schließen Sie das Fenster mit OK, um Ihre Eingaben zu speichern.

| Master-Passwort         |              | ?        | ×  |
|-------------------------|--------------|----------|----|
| neues Passwort vorgeben | •••••        |          |    |
| Passwort wiederholen    | •••••        |          |    |
|                         |              |          |    |
|                         |              |          |    |
| Sichere Passwörter      | ОК           | Abbreche | en |
|                         | menverwanunu |          | _  |

Achtung: Es gibt keine Möglichkeit, das Masterpasswort wiederherzustellen, wenn Sie es einmal vergessen. Sie benötigen das Masterpasswort, um den Dialog Zentrale Benutzerverwaltung aufzurufen und um Änderungen an den Benutzern/ Benutzereinstellungen vorzunehmen. Haben Sie das Masterpasswort vergessen und möchten bzw. müssen Änderungen vornehmen, dann kann dies nur durch Löschung aller Benutzer/Benutzereinstellungen geschehen. Verwahren Sie daher das Passwort an einem sicheren Ort!

# 2. CGM MEDISTAR Benutzerpasswort ändern

**Achtung:** Die Änderungen der CGM MEDISTAR Benutzerpasswörter müssen für alle Benutzer durchgeführt werden.

Im Hauptmenü der zentralen Benutzerverwaltung wählen Sie Benutzer.

| 🔶 Zentrale Benutzerverwaltung       | ?     | $\times$ |
|-------------------------------------|-------|----------|
| Zentrale Benutzerverwaltung: Hauptr | nenü- |          |
| Benutzer                            |       |          |
| Assistent                           |       |          |
|                                     |       |          |
| Vorlagen                            |       |          |
|                                     |       |          |
|                                     |       |          |
| Master-Passwort                     |       |          |
| Einstellungen                       |       |          |
| Kontenverwaltung                    |       |          |
| Benutzer auflisten                  |       |          |
| Konsistenz                          |       |          |
| Beenden                             |       |          |

Wählen Sie aus der Liste **Benutzerauswahl** den entsprechenden Benutzer durch Doppelklick aus.

| enutzer             |                                                                                                    | ? |
|---------------------|----------------------------------------------------------------------------------------------------|---|
| enutzerauswahl      | -Benutzereigenschaften                                                                                                    |   |
| emoMFA              | Stammdaten Rechte                                                                                                    |   |
|                     | Benutzername DemoMFA                                                                                                    |   |
|                     | Titel                                                                                                    |   |
|                     | Vorname Demo                                                                                                    |   |
|                     | Name                                                                                                    |   |
|                     | Funktion Benutzer ist kein Arzt 👻                                                                                                    |   |
|                     | Arztkennzeichen                                                                                                    |   |
|                     | Karteikartenübergreifende Datensicht Keine                                                                                                    |   |
|                     | Anneldepasswort neues Passwort vorgeben Passwort vorgeben Passwort wiederholen PSH-Anmeldepasswort kopieren PSH-Anmeldepasswort kopieren Freigabe Praxen Benutzer gehört zu Praxis Bitte auswählen |   |
|                     | Konten freigeben HBA zuordnen                                                                                                    |   |
|                     | CGM MEDISTAR MESSENGER starten                                                                                                    |   |
| ndern Neu<br>öschen |                                                                                                    |   |

Im Register **Stammdaten** können Sie im Bereich **Anmeldepasswort** ein neues Passwort vergeben.

Nehmen Sie die gewünschten Eingaben/Änderungen vor und schließen Sie das Fenster mit OK, um Ihre Eingaben zu speichern.

| Benutzer        |                                                           | ?                   |
|-----------------|-----------------------------------------------------------|---------------------|
| Benutzerauswahl | Benutzereigenschaften                                     |                     |
| DemoMFA         | Stammdaten Rechte                                         |                     |
|                 | Benitzmame DemoMEA                                        |                     |
|                 | Titel                                                     |                     |
|                 |                                                           |                     |
|                 | Vomame Demo                                               |                     |
|                 | Name MFA                                                  |                     |
|                 | Funktion Benutzer ist kein Arzt                           |                     |
|                 | Arztkennzeichen                                           |                     |
|                 | Karteikartenübergreifende Datensicht Keine                | ~                   |
|                 | - Anmeldenasswort                                         |                     |
|                 | neue Passwort vyraban                                     |                     |
|                 |                                                           |                     |
|                 | Passwort wedentoen                                        |                     |
|                 |                                                           |                     |
|                 |                                                           |                     |
|                 | Freigabe Fraxen Benutzer genont zu Praxis Bitte auswanien |                     |
|                 | Konten freigeben HBA zuordnen Be                          | nutzerbild erfassen |
|                 | COM MEDISTAD MESSENGED starten                            |                     |
|                 |                                                           |                     |
|                 |                                                           |                     |
|                 |                                                           |                     |
| Ändern Neu      |                                                           |                     |
|                 | ОК                                                        | Abbrecher           |
|                 |                                                           | Hauptme             |

Über Hauptmenü und Beenden können Sie den Dialog schließen.

## Wenn Sie KEINE zentrale Benutzerverwaltung verwenden, gehen Sie wie folgt vor:

Geben Sie **IUSR** in die Kommandozeile ein. Geben Sie Ihr aktuelles Masterpasswort ein und loggen sie sich in die Benutzerverwaltung ein.

| Login |                 |       |
|-------|-----------------|-------|
|       | Master-Passwort |       |
|       |                 | Login |
|       |                 |       |

### 1. Masterpasswort ändern

Sie gelangen in das Hauptmenü der Benutzerverwaltung. Klicken Sie hier auf Master-Passwort.

| 🔶 Benutzer       |                          |                |                                          | ? ×                |
|------------------|--------------------------|----------------|------------------------------------------|--------------------|
| Anmeldung System | E<br>Nutzer 1            | Nutzer 2       | Nutzer 3                                 | Nutzer 4           |
|                  | Passwort A               | nmeldung       | Rechte                                   |                    |
|                  | telemed.net / CGM        | CONNECT-Zugang | Privatliquidation                        | normal ~           |
|                  | Kürzel Nutzer1           |                | BG-Liquidation                           | normal ~           |
|                  |                          |                | ✓ Statistik                              |                    |
|                  |                          |                | Finanzbuchhaltung                        |                    |
|                  |                          |                | <ul> <li>Archivierungsprogram</li> </ul> | Im                 |
|                  | -Optionen                |                | Installationsprogramm                    | n                  |
|                  | EP: Entfernung Praxis/V  | Vohnort        | Löschen Termine / W                      | arteliste / Recall |
|                  | ✓ IP: Anzeige Alter      |                | Verordnungssperre Al                     | MDB = Arzt         |
| Master-Passwort  | IP: U-Arzt nur von aktue | llen KS        | Zuordnung von Diagne                     | osen (MED/LST)     |
| Konvertierung    |                          |                | 0                                        | K Abbrechen        |

Nehmen Sie die gewünschten Eingaben/Änderungen vor und schließen Sie das Fenster mit OK, um Ihre Eingaben zu speichern.

| 🔶 Benutzer       |                                    |               |                               | ? ×                            |
|------------------|------------------------------------|---------------|-------------------------------|--------------------------------|
| Anmeldung System | Ef<br>Nutzer 1                     | S<br>Nutzer 2 | Nutzer 3                      | Nutzer 4                       |
|                  | Master-Pas     telemet peuce Passw | swort         | ? × Privatliquidatio          | n normal ~                     |
|                  | Kürzel Nutz Passwort               | wiederholen   | BG-Liquidatio                 | normal ~                       |
|                  |                                    |               | tbuchhaltung<br>ierungsprogra | mm                             |
|                  | Optionen  EP: Entremany - raxis,   | OK Abl        | ationsprogram                 | nm<br>Varteliste / Recall      |
| Master-Passwort  | IP: Anzeige Alter                  | ellen KS      | Verordnungssperre A           | AMDB = Arzt<br>nosen (MED/LST) |
| Konvertierung    |                                    |               |                               | OK Abbrechen                   |

### 2. CGM MEDISTAR Benutzerpasswort ändern

**Achtung:** Die Änderungen der CGM MEDISTAR Benutzerpasswörter müssen für alle aktiven Nutzer **taskbezogen** durchgeführt werden. Sie müssen also an jedem Task die Passwörter aller aktiven Nutzer ändern.

Wählen Sie den entsprechenden Nutzer zur Passwortänderung aus und klicken Sie auf Passwort Anmeldung.

| Benutzer         |                          |                |                      | ? ×                 |
|------------------|--------------------------|----------------|----------------------|---------------------|
| Anmeldung System | E<br>Nutzer 1            | E<br>Nutzer 2  | E<br>Nutzer 3        | Nutzer 4            |
|                  | Passwort A               | nmeldung       | -Rechte              |                     |
|                  | telemed.net / CGM (      | CONNECT-Zugang | Privatliquidatio     | normal ~            |
|                  | Kürzel Nutzer1           |                | BG-Liquidatio        | normal ~            |
|                  |                          |                | Statistik            |                     |
|                  |                          |                | Finanzbuchhaltung    |                     |
|                  |                          |                | Archivierungsprogra  | mm                  |
|                  | Optionen                 |                | Installationsprogram | Im                  |
|                  | EP: Entfernung Praxis/V  | /ohnort        | Löschen Termine / \  | Varteliste / Recall |
|                  | ✓ IP: Anzeige Alter      |                | Verordnungssperre /  | AMDB = Arzt         |
| Master-Passwort  | IP: U-Arzt nur von aktue | len KS         | Zuordnung von Diag   | nosen (MED/LST)     |
| Konvertierung    |                          |                | (                    | OK Abbrechen        |

Nehmen Sie die gewünschten Eingaben/Änderungen vor und schließen Sie das Fenster mit OK, um Ihre Eingaben zu speichern.

| 🔶 Benutzer       |                                                                                                |                               |                                                                                                    | ? ×                                                                        |
|------------------|------------------------------------------------------------------------------------------------|-------------------------------|----------------------------------------------------------------------------------------------------|----------------------------------------------------------------------------|
| Anmeldung System | <b>ਛਿ</b><br>Nutzer <u>1</u>                                                                   | S<br>Nutzer <u>2</u>          | Nutzer <u>3</u>                                                                                     | Nutzer <u>4</u>                                                            |
|                  | Passwort fü<br>teleme neues Passw<br>Kürzel Nutz Passwort                                      | ir 'Nutzer1'<br>rort vorgeben | ? X<br>Privatliquidatio<br>BG-Liquidatio<br>ik<br>buchhaltung                                       | n normal V                                                                 |
| Master-Passwort  | Optionen     EP: Entremong r restor     IP: Anzeige Alter     IP: <u>U</u> -Arzt nur von aktue | OK Ab                         | erungsprogram<br>ationsprogram<br>verordnungssperre A<br>verordnungsverre A<br>verordnung von Diagr | nm<br>Warteliste / Recall<br>MDB = Arzt<br>Iosen (MED/LST)<br>DK Abbrechen |

#### Verknüpfung anpassen

Wenn Sie das Passwort in der Verknüpfung des Tasks hinterlegt haben, muss dieses angepasst werden. Öffnen Sie bitte die Eigenschaften der Verknüpfung des MEDISTAR Task über einen Rechtsklick auf die Verknüpfung und den Klick auf **Eigenschaften**.

|            | <u> </u>                                                                                      |               | 🎓 Eigenschaften vor | n m42t.exe - Verknüpfung | , ×                  |
|------------|-----------------------------------------------------------------------------------------------|---------------|---------------------|--------------------------|----------------------|
|            | Öffnen                                                                                        |               | Sicherheit          | Details                  | Vorgängerversionen   |
| m4<br>Verk | <ul> <li>Teilen</li> <li>Online anzeigen</li> </ul>                                           |               | Allgemein           | Verknüpfung              | Kompatibilität       |
|            | Versionsverlauf<br>Immer auf diesem Gerät beibehalten                                         |               | m421.exe            | e - Verknüpfung          |                      |
|            | Speicherplatz freigeben                                                                       | _             | Ziełtyp:            | Anwendung                |                      |
|            | Dateipfad öffnen                                                                              |               | Zielort:            | prg4                     |                      |
|            | Als Administrator austrunren<br>Behandeln von Kompatibilitätsproblemen<br>An "Start" anheften |               | Ziel:               | xe -uDemobenutzer -rSta  | ndaid iDemo1234      |
|            | 7-Zip                                                                                         | $\rightarrow$ | Ausführen in:       | C:\MEDISTAR\prg4         |                      |
| [          | Z Edit with Notepad++                                                                         |               | Tastenkombination:  | Keine                    |                      |
|            | Scan with OfficeScan<br>Von Taskleiste lösen                                                  |               | Ausführen:          | Normales Fenster         | ~                    |
|            | Vorgängerversionen wiederherstellen                                                           |               |                     |                          | -                    |
|            | Senden an                                                                                     |               | Dateipfad offnen    | Anderes Symbol           | Erweitert            |
|            | Ausschneiden<br>Kopieren                                                                      |               |                     |                          |                      |
|            | Verknüpfung erstellen<br>Löschen<br>Umbenennen                                                |               |                     |                          |                      |
|            | Eigenschaften                                                                                 |               |                     | ОК                       | Abbrechen Übernehmen |

Das Passwort muss in dem Register **Verknüpfung** unter **Ziel** angepasst werden. Das Passwort wird am Ende des Eingabefeldes Ziel angegeben. Bitte ändern Sie **ausschließlich** das Passwort, welches hinter "-i" angegeben ist.

Wenn Sie Schwierigkeiten bei der Änderung ihrer Passwörter haben, kontaktieren Sie bitte den Support unter der Rufnummer 08005405222